| Porochtigung          | <b>Erklärung</b><br>Es erfordert keine besondere Berechtigung                                                                                                    |
|-----------------------|----------------------------------------------------------------------------------------------------|
| berechtigung          | Voraussetzung ist allerdings, dass Sie<br>angemeldet sind. Denn nur dann haben Sie<br>überbaust ein W.P. (Wordprose). Profil                                                                                                    |
|                       | ubernaupt ein wP (wordpress)-Prom                                                                                                    |
| Allgemeines           | Sie finden auf der Seite "Profil" die Angaben<br>zu Ihrem Benutzerprofil. Das ist Wordpress-<br>spezifisch und hat mit den Daten, welche für<br>Sie bei der Fischergilde geführt werden, nur<br>den Namen gemeinsam.                                                                                                    |
| VOISICIIL             | Monn Sigursisher sind fragen Sig den Moh                                                                                                    |
|                       | Master, was denn nun wirklich sinnvoll ist.<br>Ansonsten lassen Sie das Profil wie es ist.                                                                                                    |
| Passwort ändern       | <ul> <li>Nun – Teil Ihres Profils ist natürlich auch das<br/>Passwort. Und da können Sie ändern →<br/>siehe Rubik "Benutzerkonten-Verwaltung"<br/>→ Neues Passwort. Auch hier gelten die<br/>Passwortsicherheitsregeln (Länge, Groß-<br/>/Kleinbuchstaben, Nummern,<br/>Sonderzeichen).</li> <li>Achten Sie bei der Eingabebestätigung auf<br/>die Kopfzeile → es wird Ihnen hier<br/>signalisiert, wenn Sie den Passwortregeln<br/>nicht entsprechend und somit ein neues<br/>Passwort nicht gespeichert wird.</li> </ul> |
|                       |                                                                                                    |
| E-Mail-Adresse andern | Eine E-Mail-Adressänderung läuft immer in zwei Schritten ab:                                                                                                    |
| Schritt 1             | Sie geben eine neue E-Mail-Adresse ein. Das<br>System wird Ihnen nun eine<br>Bestätigungsanforderung an die alte E-Mail-<br>Adresse senden. Dies ist erforderlich, um<br>sicherzustellen, dass Sie im Besitz der alten<br>E-Mail-Adresse sind.                                                                                                    |
| Schritt 2             | Sie bestätigen den Empfang der im Schritt 1<br>genannten E-Mail. Erst dann ist die neue E-<br>Mail-Adresse registriert.                                                                                                    |